## Configuration

## **Open SQL Management Konsole**

Connect to SQLEXPRESS using Windows authentication.

| 🚽 Verbindung mit S | erver herstellen                      | $\times$ |
|--------------------|---------------------------------------|----------|
|                    | SQL Server                            |          |
| Servertyp:         | Datenbankmodul                        | $\sim$   |
| Servemame:         | WFNOTEBOOK45\SQLEXPRESS               | $\sim$   |
| Authentifizierung: | Windows-Authentifizierung             | $\sim$   |
| Benutzername:      | 1                                     | $\sim$   |
| Kennwort:          |                                       |          |
|                    | Kennwort speichem                     |          |
|                    |                                       |          |
|                    | Verbinden Abbrechen Hilfe Optionen >> | >        |

Collapse the Server

• Databases, Right click, create new database

| Datei Bearbeiten Ansicht Debuggen Extras Fenster Hilfe     Image: Constraint of the state of the state of th |
|----------------------------------------------------------------------------------------------------|
| Objekt-Explorer   Verbinden   Image: Syste   Image: Syste   Image: Steperot   Image: Steperot   Image: Steper                                                                                                    |
| Objekt-Explorer   Verbinden •   •   •   •   •   •   •   •   •   •   •   •   •   •   •   •   •   •   •   •   •   •   •   •   •   •   •   •   •   •   •   •   •   •   •   •   •   •   •   •   •   •   •   •   •   •   •   •   •   •   •   •   •   •   •   •   •   •   •   •   •   •   •   •   •   •   •   •   •   •   •   •   •   •   •   •   •   •   •   •   •   •   •   •   •   •   •   •   •   •    • </td                                                                                                    |
| Replikat     PowerShell starten     Berichte     Aktualisieren     Aktualisieren                                                                                                    |

Tab General: Name: webdesk

- Security, Right click, new, Registration
- 😑 🐻 WFNOTEBOOK45\SQLEXPRESS (SQL Server 1
  - Datenbanken
     Sicherheit
     Ann
     Serve Neue Anmeldung...
  - General:

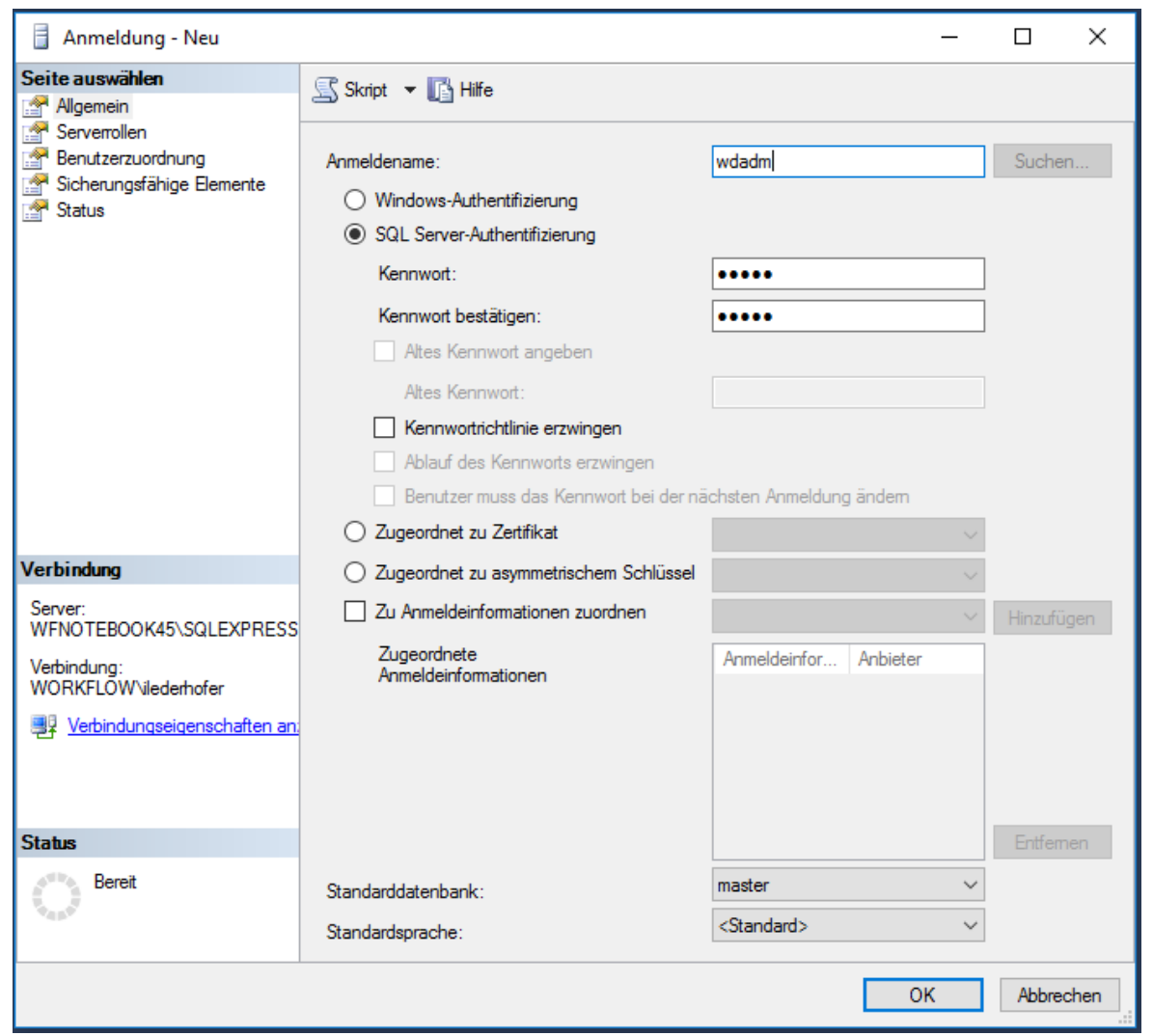

- Name: wdadm
- choose SQL Server-Authentifikation
- type the Password twice
- uncheck "Force the password directive"
- Serverrols check:

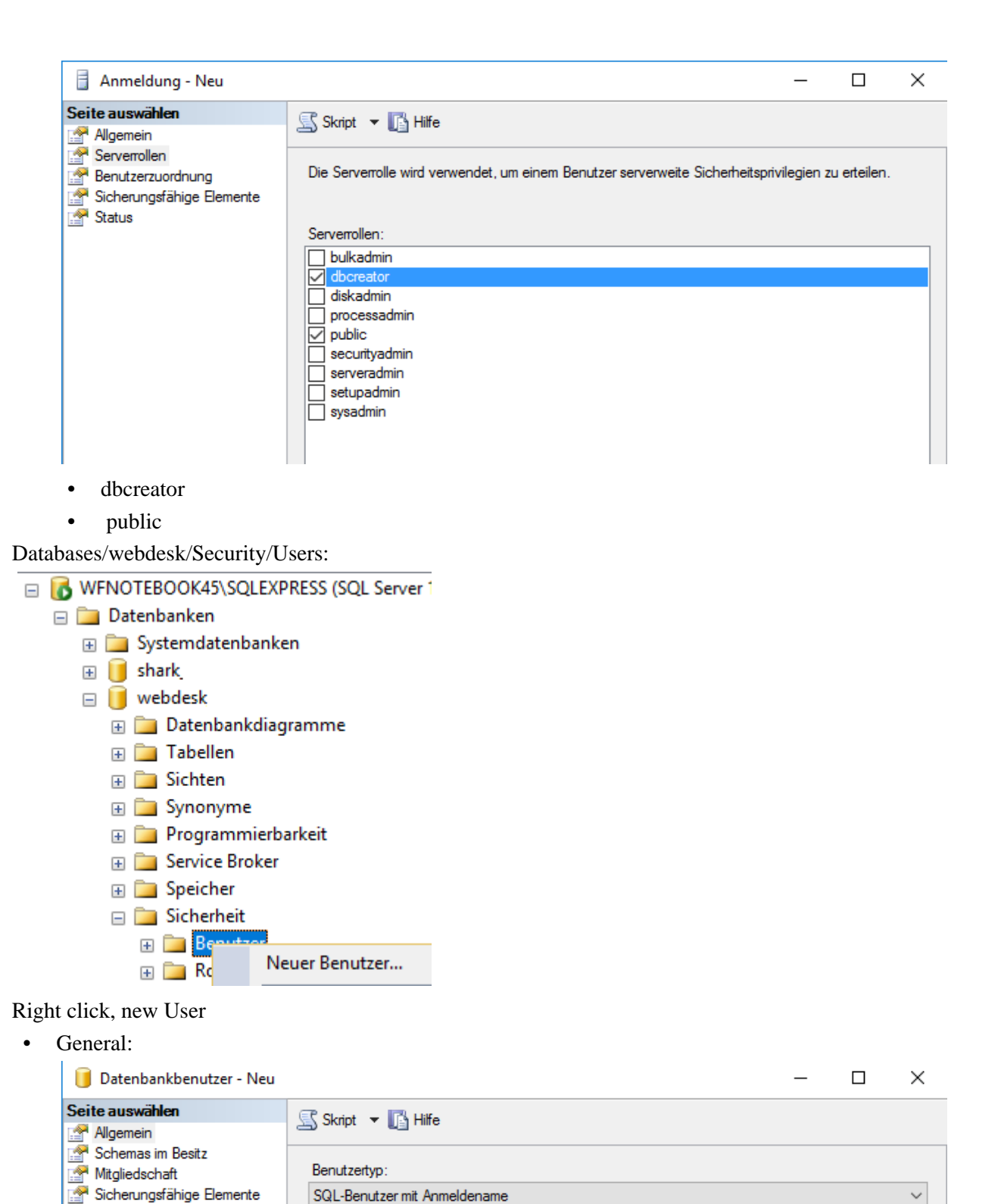

• Usertyp: SQL-User with login name

Benutzemame: wdadm Anmeldename: wdadm

Standardschema:

dbo

• Username: wdadm

🚰 Erweiterte Eigenschaften

٠

- Login name: wdadm
- Standardschema: dbo
- Schemas in possession

| 间 Datenbankbenutzer - Neu                        |                                     | - | $\times$ |
|--------------------------------------------------|-------------------------------------|---|----------|
| Seite auswählen<br>Algemein<br>Schemas im Besitz | Skript ▼ 📑 Hilfe                    |   |          |
| Mitgliedschaft                                   | Schemas im Besitz dieses Benutzers: |   |          |
| 😭 Sicherungsfähige Elemente                      | Schemas im Besitz                   |   |          |
| 😭 Erweiterte Eigenschaften                       | db_accessadmin                      |   |          |
|                                                  | db_backupoperator                   |   |          |
|                                                  | db_datareader                       |   |          |
|                                                  | db_datawriter                       |   |          |
|                                                  | db_ddladmin                         |   |          |
|                                                  | db_denydatareader                   |   |          |
|                                                  | db_denydatawriter                   |   |          |
|                                                  | ☑ db_owner                          |   |          |
|                                                  | db_securityadmin                    |   |          |
|                                                  | guest                               |   |          |
| < c                                              |                                     |   |          |

- check
- db\_owner
- membership check

| 间 Datenbankbenutzer - Neu                                                                                                    | _                                                                                                    |        | ×    |
|----------------------------------------------------------------------------------------------------|----------------------------------------------------------------------------------------------------|--------|------|
| Seite auswählen                                                                                                    | 🕄 Skript 🔻 🖪 Hilfe                                                                                                    |        |      |
| <ul> <li>Allgemein</li> <li>Schemas im Besitz</li> <li>Mitgliedschaft</li> <li>Sicherungsfähige Elemente</li> <li>Erweiterte Eigenschaften</li> </ul> | Mitgliedschaft in Datenbankrolle:          Rollenmitglieder         db_accessadmin         db_backupoperator         db_datareader         db_datawriter         db_denydatareader         db_denydatawriter         db_denydatawriter         db_denydatawriter         db_securityadmin |        |      |
| Verbindung                                                                                                    |                                                                                                    |        |      |
| Server:<br>WFNOTEBOOK45\SQLEXPRESS<br>Verbindung:<br>WORKFLOW\ilederhofer                                                                             |                                                                                                    |        |      |
| Status                                                                                                    |                                                                                                    |        |      |
| Bereit                                                                                                    |                                                                                                    |        |      |
|                                                                                                    | ок                                                                                                    | Abbred | :hen |
| • db_owner                                                                                                    |                                                                                                    |        |      |

- Databases, Right click, create new database Tab General: Name: shark
- Datenbases/shark/Security/User:
  - Right click, new User
  - General:

٠

- Usertyp: SQL-User with login name
- Username: wdadm
- Login name: wdadm
- Standardschema: dbo
- Schemas in possession check
  - db\_owner
  - membership check
    - db\_owner
- Right click on the SQL Server

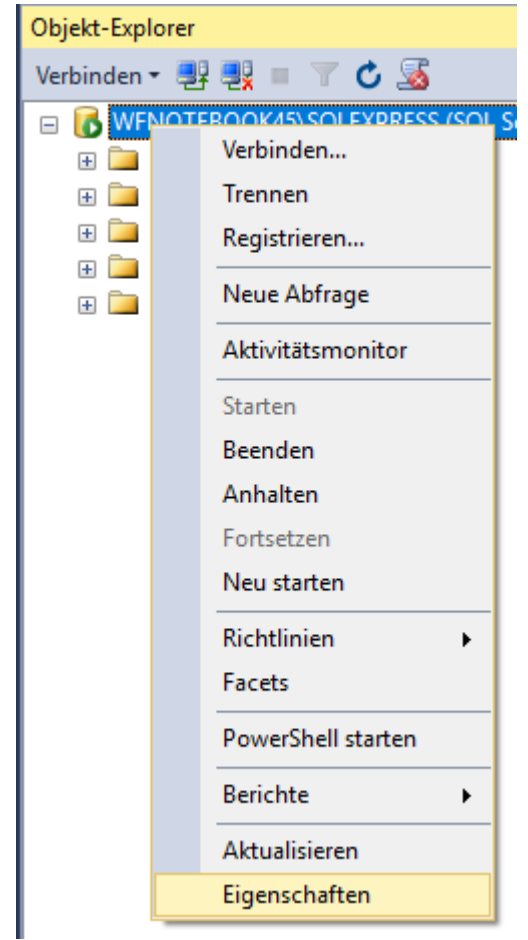

- Open Properties:
  - Tab Security

Select the "SQL Server and Windows Authentication Mode" option in the Server Authentication section, ok

Servereigenschaften - WFNOTEBOOK45\SQLEXPRESS

| 🚦 Servereigenschaften - WFNO                                                                                                    | DTEBOOK45\SQLEXPRESS                                                                                                    |   | _  |       | ×      |
|----------------------------------------------------------------------------------------------------|----------------------------------------------------------------------------------------------------|---|----|-------|--------|
| Seite auswählen                                                                                                    | 🔄 Skript 👻 🛐 Hilfe                                                                                                    |   |    |       |        |
| Augemein<br>Arbeitsspeicher<br>Prozessoren<br>Sicherheit<br>Verbindungen<br>Datenbankeinstellungen<br>Erweitert<br>Berechtigungen | Serverauthentifizierung<br>Windows-Authentifizierungsmodus<br>SQL Server- und Windows-Authentifizierungsmodus<br>Anmeldungsüberwachung<br>Keine<br>Nur fehlerhafte Anmeldungen<br>Nur erfolgreiche Anmeldungen<br>Effolgreiche und fehlerhafte Anmeldungen<br>Serverproxykonto |   |    |       |        |
| Verbindung                                                                                                    | Serverproxykonto aktivieren                                                                                                    |   |    |       |        |
| Server:<br>WFNOTEBOOK45\SQLEXPRESS                                                                                                | Proxykonto:<br>Kennwort:                                                                                                    |   |    |       |        |
| Verbindung:<br>WORKFLOW\ilederhofer                                                                                               | Optionen                                                                                                    |   |    |       |        |
| 📑 Verbindungseigenschaften an:                                                                                                    |                                                                                                    |   |    |       |        |
|                                                                                                    | C2-Überwachungsablaufverfolgung aktivieren                                                                                                    |   |    |       |        |
|                                                                                                    | Datenbankübergreifende Besitzverkettung                                                                                                    |   |    |       |        |
| Status                                                                                                    |                                                                                                    |   |    |       |        |
| Bereit                                                                                                    |                                                                                                    |   |    |       |        |
|                                                                                                    |                                                                                                    | C | ОК | Abbre | chen . |

Restart the Server service ٠

ΝΟΤΙΖ

Important! The user must be the owner of the databases to be able to read, write, and delete data, otherwise the Webdesk may not work properly.